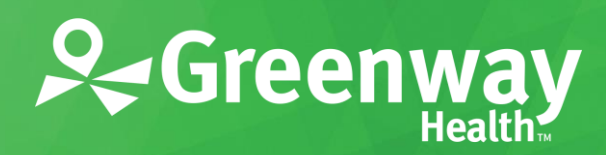

# Greenway Patient User Help Guide

Greenway Patient Portal Greenway Patient Messaging version 3.21

# Using the MyHealthRecord.com Patient-Facing Portal

## **22** Using the Portal

This section gives practices using Greenway Patient Portal an overview of the MyHealthRecord.com patient-facing portal.

## How to Get Here

To see these sections in action, you will need to log into MyHealthRecord.com as a Patient.

### **Sections**

The MyHealthRecord.com patient-facing portal is divided into the following sections:

- <u>My Health</u>: This is the main section of the site, and includes all patient medical information, including medication requests and health record (CCD) downloads.
- My Messages: Where patients can send and receive secure communications to and from the practice.
- <u>My Appointments</u>: Where patients can see a list of upcoming appointments, and request appointments.
- <u>My Profile</u>: Information about the patient, including demographics and insurance.
- **Pay My Bill**: Allows patients to securely send their payments via the portal or third party payment options.

Greenway Patient Portal users with Admin rights can shape the look and feel for much of the patient portal by using the <u>Portal Configuration</u> widget.

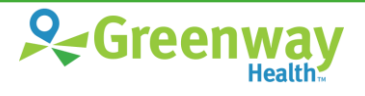

# 23 My Health

The My Health section is where patients can:

• Get an overview of the most up-to-date medical information in the **Summary** view, see a specific visit's information using the **Visits** view.

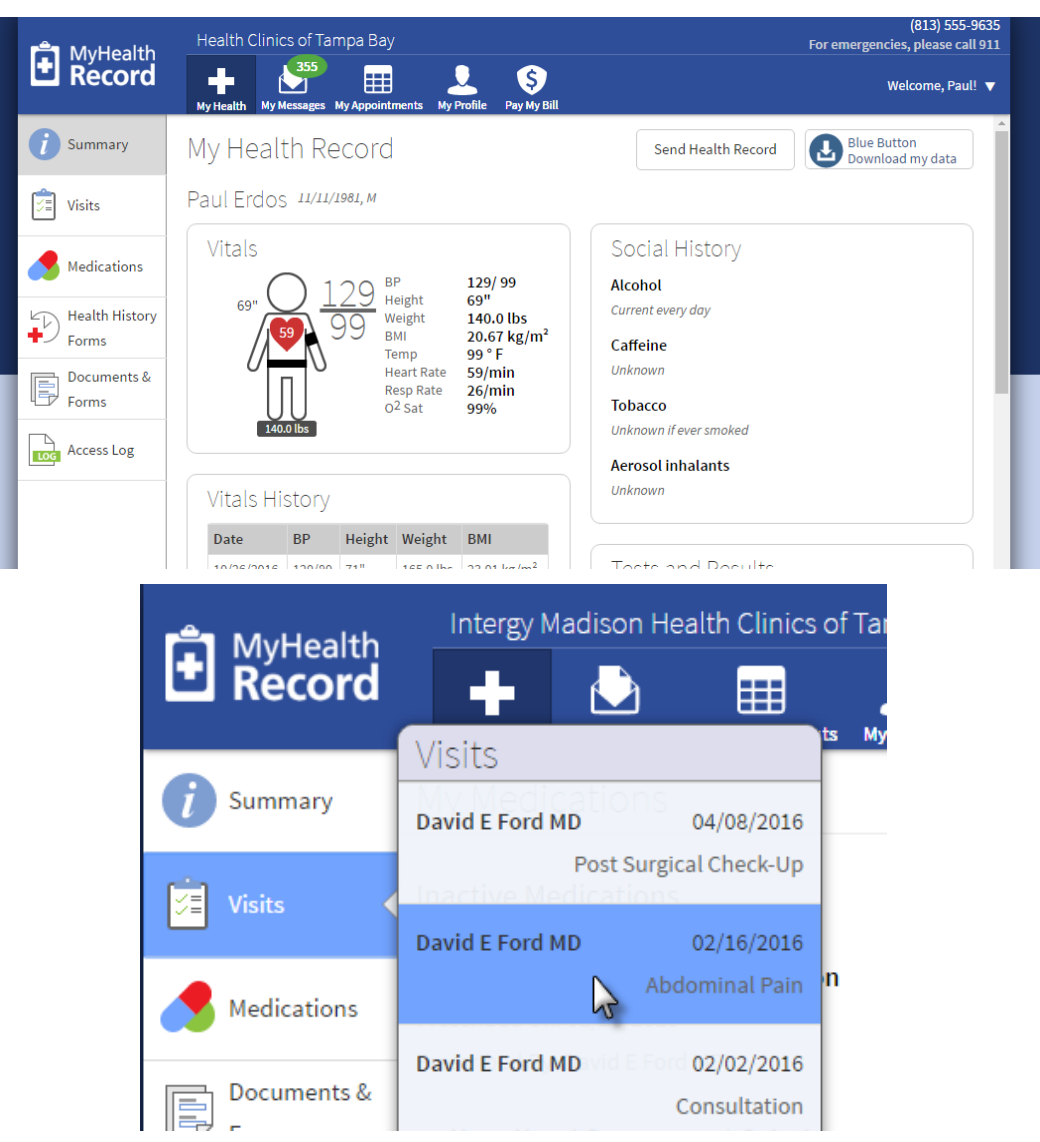

• Use **Send Health Record** to email their CCD to themselves or another care provider (via Direct Address) directly from the portal, or download their **Blue Button** data as PDF or XML. This can be done for a specific visit (from the **Visits** page) or for all visits (from the **Summary** page).

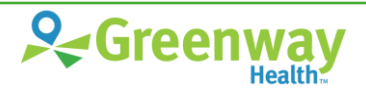

|                                             | Send Health Record                                                                                                    | Blue Button<br>Download my dat  | a                               |
|---------------------------------------------|----------------------------------------------------------------------------------------------------|---------------------------------|---------------------------------|
|                                             | To (required)                                                                                                    |                                 |                                 |
| -                                           | Example: johndoe@email.com                                                                                                    |                                 |                                 |
| (<br>,                                      | Check only if this is a Direct Address.                                                                                                    |                                 |                                 |
| <b>4</b><br>C                               | Tip: A Direct address is a special email address with<br>enhanced security that often has the word "direct" in it.<br>Example: doctor@direct.practice.com |                                 |                                 |
| C<br>L                                      | <i>Wy Health Record</i><br>Message                                                                                                    |                                 |                                 |
| ר<br>4<br>נ                                 | You are about to send pers                                                                                                    | onal health data outside our    |                                 |
| -<br>-<br>7                                 | secure portal. Please ensur                                                                                                    | re that you know the recipient. |                                 |
| C Blue Button Disclai                       | imer X                                                                                                    | end Health Record               | Blue Button<br>Download my data |
| l, I understand that b                      | y downloading and<br>v medical summarv                                                                                                    |                                 |                                 |
| to my computer, I a<br>for securing the inf | im now responsible                                                                                                    | l History                       |                                 |
| unauthorized entit                          | ies.                                                                                                    | very day                        |                                 |
| © XML                                       |                                                                                                    | 2                               |                                 |
| I Accept                                    | I Decline                                                                                                    | )<br>if ever smoked             |                                 |
|                                             | Aeros                                                                                                    | ol inhalants                    |                                 |
|                                             | Unknow                                                                                                    | wn                              |                                 |

• **Prime Suite Practices only:** Access and complete **Health History Forms**. (This does not show up for practices using Greenway Intergy.)

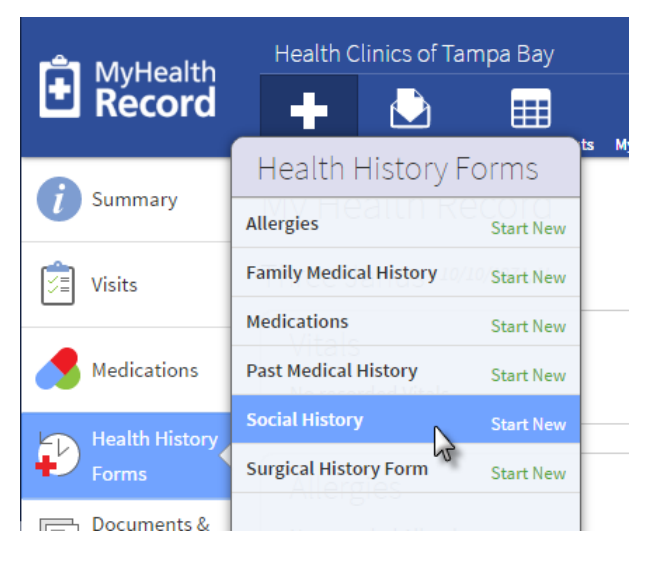

**53** | Greenway Patient Engagement Platform User Help Guide
 Not for distribution except to authorized persons
 © Greenway Health, LLC. All rights reserved. Confidential and proprietary.

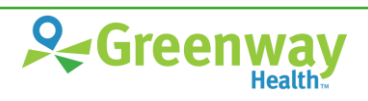

• See a list of all current Medications and, if the practice allows it, request refills online.

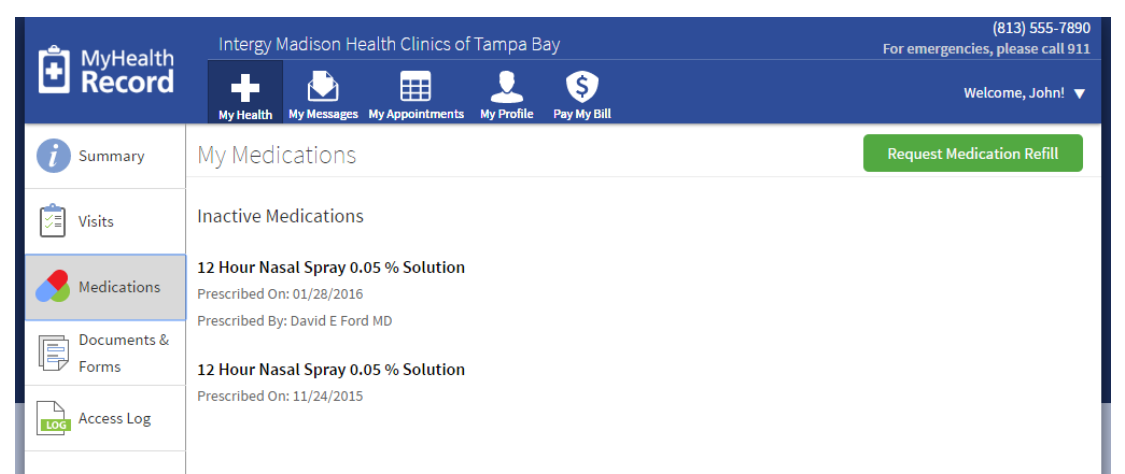

• Download patient education, financial, administrative, and medical **Documents and Forms**.

| 🗂 MvHealth           | Intergy Madison Health Clinics of Tampa Bay          | (813) 555-7890<br>For emergencies, please call 911 |
|----------------------|------------------------------------------------------|----------------------------------------------------|
| L Récord             | My Health My Messages My Appointments My Profile Pay | Welcome, John! 🔻                                   |
| <i>i</i> Summary     | Documents & Forms                                    |                                                    |
| Visits               | Administrative                                       | Financial                                          |
| Madications          | Patient Consent Forms 233KB DC                       | CX Payment Options and Billing 1.4MB PDF           |
| Medications          | Insurance Froms 1.4MB F                              | DF Misc Charges and Fees Notice 2.4MB PDF          |
| Documents &<br>Forms |                                                      |                                                    |
|                      | General                                              | Health Education                                   |
| Log                  | HIPAA Regulations and Notices 2.4MB F                | DF Exercise History 1.1MB PDF                      |
|                      | Lab Tests and Results Release Form 233KB DC          | CX Food Log 233KB DOCX                             |
|                      |                                                      |                                                    |

• Track when health data is viewed, downloaded, or sent to another care provider via the Access Log.

| MyHealth<br>Record | Intergy Madison Health Clinics of Ta | impa Bay<br>y Profile Pay My Bill |             | (813) 555-7890<br>For emergencies, please call 911<br>Welcome, John! ▼ |
|--------------------|--------------------------------------|-----------------------------------|-------------|------------------------------------------------------------------------|
| <i>i</i> Summary   | Access Log                           |                                   |             | ^<br>_                                                                 |
| Visits             | Date and Time                        | Patient's name                    | User's name | Action                                                                 |
|                    | 01/05/2017 03:14:05 PM               | Vine, John                        | Vine, John  | Viewed                                                                 |
| Medications        | 01/05/2017 03:07:51 PM               | Vine, John                        | Vine, John  | Viewed                                                                 |
| Medications        | 01/05/2017 03:06:07 PM               | Vine, John                        | Vine, John  | Viewed                                                                 |
| Documents &        | 01/05/2017 02:50:38 PM               | Vine, John                        | Vine, John  | Viewed                                                                 |
| Forms              | 01/05/2017 02:50:24 PM               | Vine, John                        | Vine, John  | Viewed                                                                 |
| Access Log         | 01/05/2017 02:49:21 PM               | Vine, John                        | Vine, John  | Viewed                                                                 |
|                    | 01/05/2017 02:48:33 PM               | Vine, John                        | Vine, John  | Viewed                                                                 |
|                    | 01/05/2017 02:47:35 PM               | Vine, John                        | Vine, John  | Viewed                                                                 |
| 1 I                | 01/05/2017 02:46:31 PM               | Vine. John                        | Vine. John  | Viewed                                                                 |

54 | Greenway Patient Engagement Platform User Help Guide
 Not for distribution except to authorized persons
 © Greenway Health, LLC. All rights reserved. Confidential and proprietary.

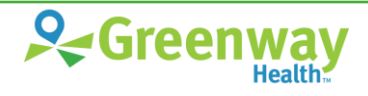

# 24 My Messages

Using the My Messages function, patients can send and receive secured communication to and from the practice. Messages are divided between the *Inbox* and *Sent*.

| 🚔 MyHealth                                                                      | Health Clinics of Tampa              | Вау                                                                       | For emerg | (813) 555-9635<br>gencies, please call 911 |
|---------------------------------------------------------------------------------|--------------------------------------|---------------------------------------------------------------------------|-----------|--------------------------------------------|
| L Record                                                                        | My Health My Messages My Ag          | ppointments My Profile Pay My Bill                                        |           | Welcome, Three! 🔻                          |
| Inbox 🔻                                                                         | + New                                | Upcoming Appointment                                                      | 🔦 Reply   | 👕 Delete                                   |
| Administrative Office<br>Payments and Billing<br>Be sure to visit Pay My Bill i | Yesterday<br>in the Patient Portal   | From: Administrative Office<br>To: Three Janus<br>Upcoming Appointment    |           | Yesterday at 4:02 PM                       |
| Administrative Office<br><i>Flu Shots</i><br>Free Flu Shots Feb 12 throu        | Yesterday<br>1gh Feb 19th. Feel free | Please schedule your upcoming appointments in the Patient F<br>Sincerely, | Portal.   |                                            |
| Administrative Office<br>Upcoming Appointment<br>Please schedule your upco      | Yesterday ming appointments in the   | Your PrimeSuite Practice                                                  |           |                                            |

When sending a New message, users can:

- Select the care provider to communicate with. (Includes only providers marked in the <u>Providers</u> page.)
- Ask questions and request records. The message fields are required to fill out will change according to what users want to do.

| Messages My App | ointments My Profile Pay My Bill                                                                                                    |
|-----------------|----------------------------------------------------------------------------------------------------|
| + New           | New Message                                                                                                    |
|                 | IMPORTANT: In case of emergency, call 911 or go to the nearest emergency room.<br>Messaging should be limited to non-emergency communications and requests. |
| 1/9/2016        | <b>Q</b> To: <b>T</b>                                                                                                    |
|                 | L From: John Vine                                                                                                    |
|                 | I would like to Please choose                                                                                                    |
|                 | Anything else you w<br>ask an insurance question<br>ask a general question                                                                                  |
|                 | Type your notes here                                                                                                    |
|                 | Attach File Send Cancel                                                                                                    |

Se Greenway

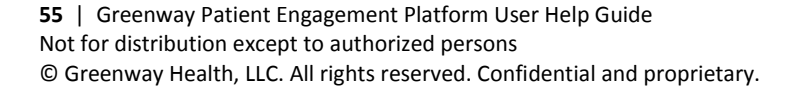

Users can also **Reply** to and **Delete** messages. Deleted messages will be removed from the user's message list, but will not be removed from the practice's internal records.

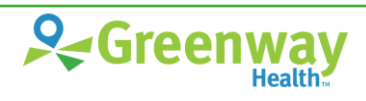

# 25 | My Appointments

In the My Appointments page, users can:

• Review their upcoming, **Scheduled** appointments. Clicking on an appointment from the Scheduled list will show its details on the page.

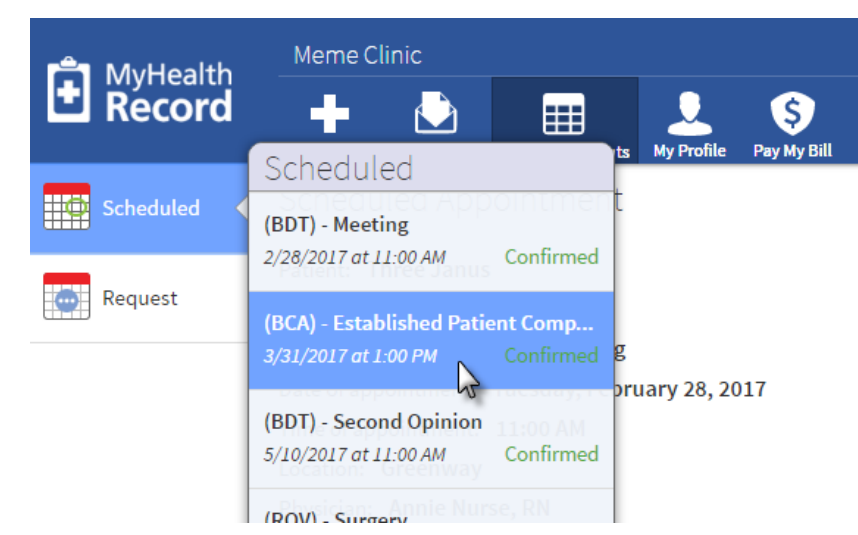

• See a list of appointment **Requests** which have not yet been scheduled. (This is not visible if appointment requests are turned off in the <u>Appointment Preferences</u> page.

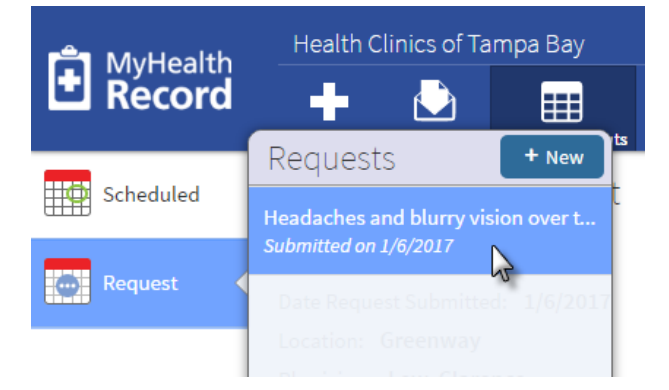

• Request a new appointment, if allowed in the <u>Appointment Preferences</u> page.

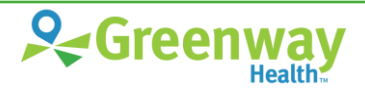

| 🚔 MyHealth | Health Clinics of Tampa Bay                                                                                                    | (813) 555-9635<br>For emergencies, please call 911 |
|------------|----------------------------------------------------------------------------------------------------|----------------------------------------------------|
| Record     | Hy Health My Messages My Appointments My Profile Pay My Bill                                                                                                    | Welcome, Three! 🔻                                  |
| Scheduled  | Request Appointment                                                                                                    |                                                    |
| Request    | L Patient Three Janus                                                                                                    |                                                    |
| that:      | Location Greenway •                                                                                                    |                                                    |
|            | Physician (required)                                                                                                    |                                                    |
|            | How soon? First Available                                                                                                    |                                                    |
|            | Preferred Day(s) Tuesday Wednesday Thursday Friday Saturday Sunday Time No preference Morning Afternoon What is most important to you? Reason for visit (required) Please give us a little more information about your visit. [Please give us a little more information about your visit.] [IMPORTANT. Appointment requests should be limited to non-emergency communications. In case of enearest emergency room. | mergency, call 911 or go to the<br>Submit Cancel   |

**Note** - Patients can only choose the options allowed in the <u>Appointment Preferences</u> page.

**Note** - *Physician and Location are only visible if there are some selected in the <u>Providers</u> and <u>Appointment Locations</u> pages, respectively.* 

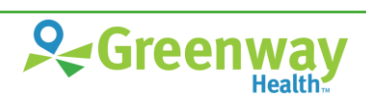

# 26 My Profile

The My Profile section is divided into the following:

• My Information: Shows personal and contact information for the user. Default view.

| 🗂 MyHealth     | Family Medical Clinic                                  |                                 | (877) 931-6301<br>For emergencies, please coll 911 |
|----------------|--------------------------------------------------------|---------------------------------|----------------------------------------------------|
| Record         | Hy Health My Messages My Appointments My Profile Pay M | y Bill                          | Welcome, Ricki 🔻                                   |
| My Information | My Information                                         |                                 | Edit                                               |
| Hy Insurance   | Please update any incorrect or outdated infor          | mation                          |                                                    |
|                | Personal Information                                   | Additional Information          |                                                    |
|                | First Name: Rick                                       | Gender: Male                    |                                                    |
|                | Middle Name:                                           | Race: Other Race                |                                                    |
|                | Last Name: Garcia                                      | Ethnicity: Hispanic or Latino   |                                                    |
|                | Preferred Name:                                        | Marital Status: Married         |                                                    |
|                | Date of Birth: 02/13/1934                              | Primary Language: English       |                                                    |
|                | SSN: "                                                 | Address                         |                                                    |
|                | Driver's License:                                      | Address Line 1: 121 Main Street |                                                    |
|                | Contact Information                                    | Address Line 2:                 |                                                    |

• My Insurance: Shows insurance information for the user.

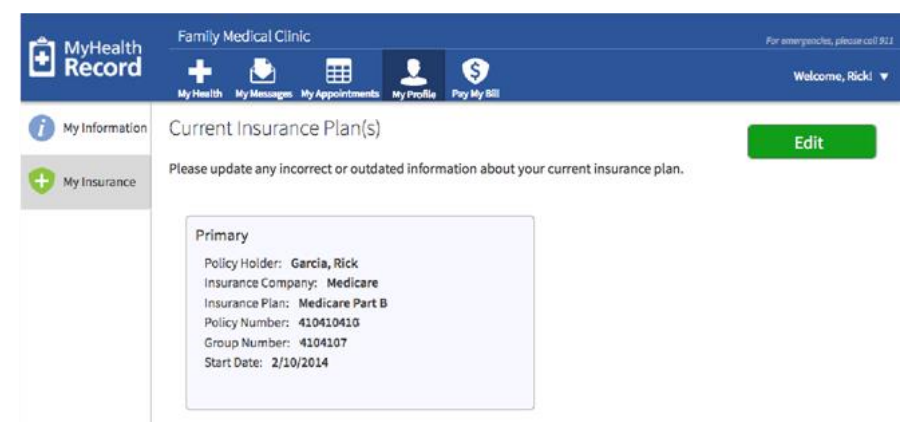

You can choose whether or not to allow patients to edit this information using the <u>Patient Profile</u> page. Patients can make changes by selecting **Edit** (or **Add** if no insurance plan information was entered).

**Note** - *Changes will not show up on the portal until approved and reconciled by the practice. Changes are approved and reconciled using your EHR. For details on doing this, see your EHR's documentation.* 

Patients can see a summary of changes submitted in the My Messages Sent list.

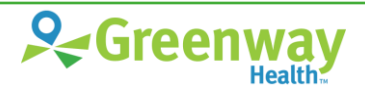

# 27 Pay My Bill

The Pay My Bill option only shows up for patients if set up in the Enable Connections page.

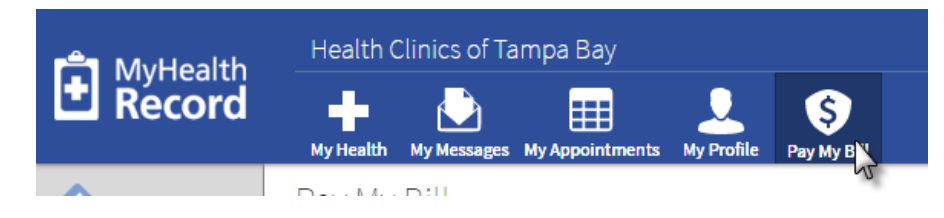

## **If Your Practice Uses TSYS**

Selecting **Pay My Bill** opens the payment page within MyHealthRecord.com. Users can enter payment information there. When a payment is made, you will receive a message about this in your EHR's tasks list.

|          | Health Clinics of Tampa Bay                                  |  |
|----------|--------------------------------------------------------------|--|
| + Record | My Health My Messages My Appointments My Profile Pay My Bill |  |
| Pay Bill | Pay My Bill                                                  |  |
|          | Balance: \$0.00                                              |  |
|          | All Fields are Required                                      |  |
|          | Amount                                                       |  |
|          | Card Number                                                  |  |
|          | Month Jan ▼ Year 2017 ▼                                      |  |
|          |                                                              |  |
|          | Name on Card                                                 |  |
|          | Card Address                                                 |  |
|          | Email                                                        |  |
|          | Pay Amount                                                   |  |

**Note** - All communications will be secured and handled by TSYS.

After a successful payment, you will also receive an email from MyHealthRecord.com.

## If Your Practice Uses a Third Party for Payments

Selecting **Pay My Bill** opens a new window or tab to the address entered in the **URL** box in the Enable Connections page.

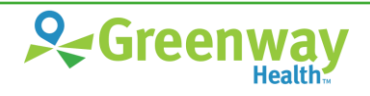

## **TSYS Payment Workflow**

Through our partnership with TSYS, Greenway is able to provide an integrated payment environment for patients. This topic describes that process and what you should expect.

### Step 1: User Payment

A MyHealthRecord.com user will go to the <u>Pay My Bill</u> page. After reviewing their account balance, they can fill out their credit card payment information in the TSYS fields.

• **Prime Suite Practices** will only see one account balance, since the system requires that there be a single balance per patient.

| 🚔 MyHealth      | Prime Suite Health Clinics of Tampa Bay                                                                                          | (813) 555-9645<br>For emergencies, please call 911 |
|-----------------|----------------------------------------------------------------------------------------------------|----------------------------------------------------|
| <b>H</b> Record | My Health My Messages My Appointments My Profile Pay My Bill                                                                     | Welcome, Paul! 🔻                                   |
| Pay Bill        | Pay My Bill                                                                                                    | <u>~</u>                                           |
|                 | Balance: \$126.00                                                                                                    |                                                    |
|                 | All Fields are Required Amount Card Number Month Jan  Year 2017 CVC/CV Name on Card Card Address Card Address Card Zipcode Email |                                                    |
|                 | Pay Amount                                                                                                    |                                                    |

• **Intergy Practices** will see a balance for every account they're a part of within the practice, since the system allows for multiple people on the same account.

| 🗂 MyHealth | Intergy Madison Health Clinics of Tampa Bay               | (813) 555-7890<br>For emergencies, please call 911 |  |
|------------|-----------------------------------------------------------|----------------------------------------------------|--|
| Le Record  | Health My Messages My Appointments My Profile Pay My Bill | Welcome, John! 🔻                                   |  |
| Pay Bill   | Pay My Bill                                               |                                                    |  |
|            | <b>Account #365</b> (John James Vine)<br>Balance: \$0.00  |                                                    |  |
|            | All Fields are Required                                   |                                                    |  |
|            | Card Number<br>Month Jan Vear 2017 CVC/CV                 |                                                    |  |
|            | Card Address<br>Card Zipcode<br>Email                     |                                                    |  |
|            | Pay Amount                                                |                                                    |  |

This assumes that TSYS was correctly configured using the Enable Connections page.

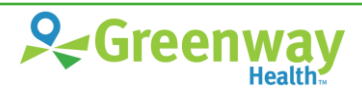

### Step 2: Success Message and Receipt

After a successful payment, the user will see a success message, including a copy of the submitted information.

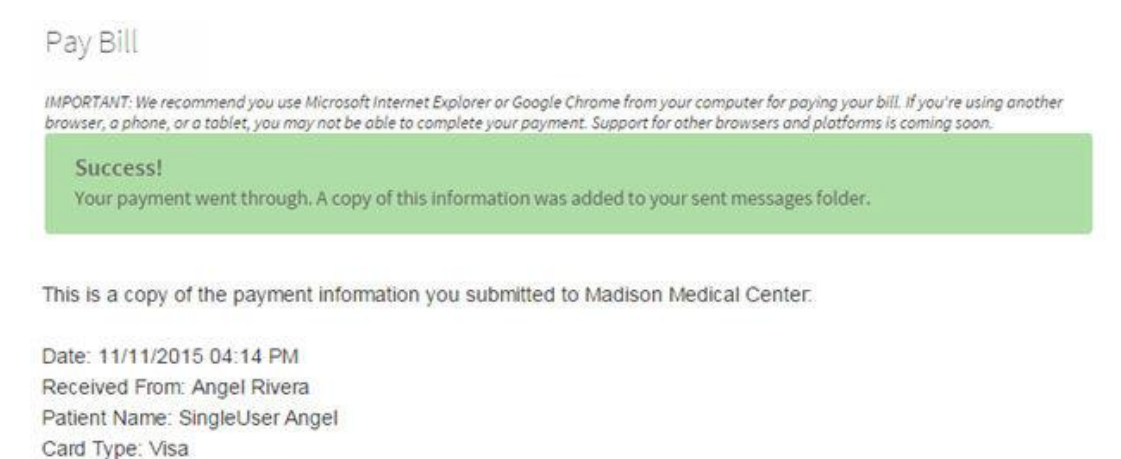

Transaction Number: 10767561 Thank you for your payment.

Payment Amount: \$100.00

This information will also show up as a 'Sent' message in the user's My Messages page.

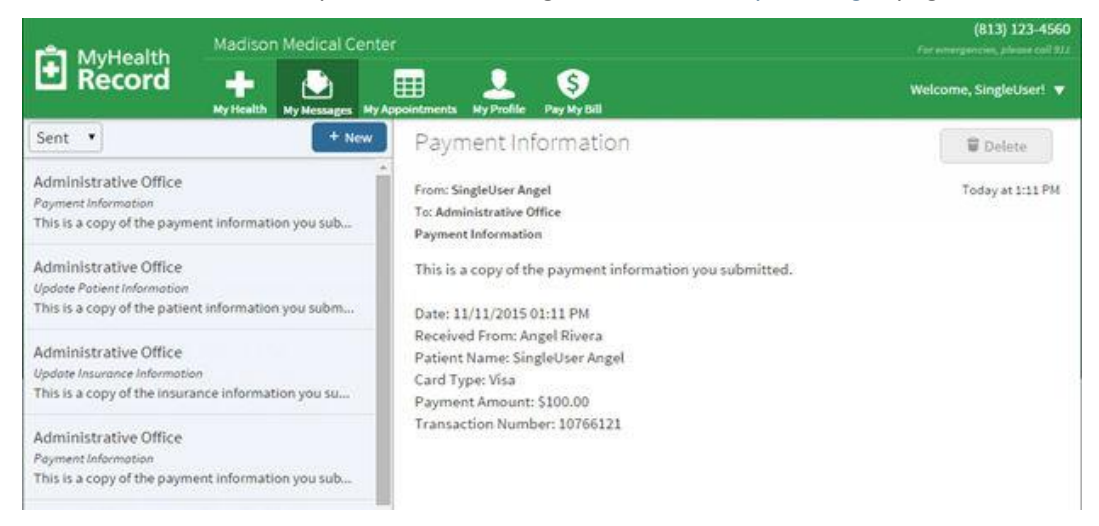

Greenway Patient Portal will also send a receipt to the patient via email.

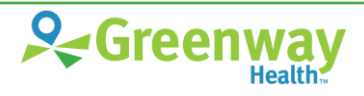

#### **Greenway Patient**

Dear SingleUser,

This is a copy of the payment information you submitted.

Date: 11/11/2015 04:14 PM Received From: Angel Rivera Patient Name: SingleUser Angel Card Type: Visa Payment Amount: \$100.00 Transaction Number: 10767561

Thank you for your payment.

Thank You,

Madison Medical Center

Note: Please do not reply to this email. If you have any questions or concerns, please contact our office. You received this email because you are registered on <a href="https://sso.viterahealthcare.com">https://sso.viterahealthcare.com</a> with the email address: angel.rivera@greenwayhealth.com. If you believe you received this message in error, please contact us immediately.

**Note** - When you were first set up with TSYS, the receipt functionality at TSYS's end should have been turned off. If a patient mentions that they received two receipts for the same visit, contact TSYS Merchant Support at 800-654-9256 and ask to have the receipt functionality turned off.

### Step 3: Tasks

After a successful payment, the practice will receive a Task in the EHR containing with the payment information.

**Note -** See your EHR's help documentation for information on the Tasking functionality.

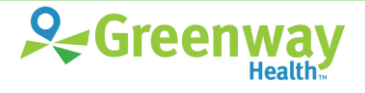

# MyHealthRecord.com and Greenway Patient Portal Frequently Asked Questions

# **28** Greenway Patient Portal FAQ for Practice Users

How do I invite new users to the portal?
 Users can only be invited directly from your EHR. See your EHR's help documentation for details.

#### • How do I edit a user's information?

User information is edited using your EHR. Users can submit a change request through the portal, but all changes must be approved using your EHR. See your EHR's help documentation for details.

 How do I link patients together? For example, a parent (who isn't a patient) and a child (who is a patient)?

Patient linking and unlinking can only be done using your EHR. See your EHR's help documentation for details.

• How do I prevent a user or patient from accessing the portal? How do I remove a user's portal access?

Removing a user's or patient's portal access can only done using your EHR. See your EHR's help documentation for details.

#### • How do I change my password?

Select your initials in Greenway Patient Admin Dashboard then **My Account** from the menu. In the page that opens, select **Password**. Remember, too, that any user with Admin rights can change another practice user's password using the <u>Practice Users</u> details view.

- As a practice user, what if I forget my user name or password for MyHealthRecord.com? Please contact Greenway support for a password reset.
- Why can't my patients choose locations when requesting an appointment?
  - Verify that the <u>Appointment Locations</u> page is set up correctly, with more than one location selected.
  - Verify that 'Show Location Options' in <u>Appointment Preferences</u> is checked.

If you have done this and locations still aren't showing up, please contact technical support.

- Why can't my patients choose a care provider when requesting an appointment, or when sending a secure message?
  - Verify that the <u>Providers</u> page is set up correctly, with more than one location selected.
  - Verify that 'Show Provider Options' in <u>Appointment Preferences</u> is checked.

If you have done this and care providers still aren't showing up, please contact technical support.

• What if I can't see the location or physician selection sections of the <u>Providers</u> or <u>Appointment</u> <u>Locations</u>?

If you don't see the Location Selection or Physician Selection sections, it may mean that the portal hasn't yet been completely connected to your EHR.

### • How do I contact TSYS?

You can contact TSYS Merchant Support at 800-654-9256.

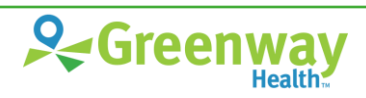

# 29 MyHealthRecord.com Patient-Facing Portal FAQ

The following is a list of common questions about the MyHealthRecord.com patient-facing portal.

## General

- How do I request an appointment? Under My Appointments, select Request, and select New to request a new appointment.
- How do I cancel, or reschedule an appointment? Please contact the practice.
- How do I fill out health history forms requested by the office? Under My Health, select Health History Forms and select a form to fill out. (You can only see the online Health History Forms if your doctor's office offers them.) Do this for every form you're asked to complete. Remember, if you don't have time to finish a form, click Finish Later in the form. This saves your answers for later. Forms that haven't been finished are marked as being 'In Progress' in the Health History Forms list.
- How do I request a medication prescription refill? Under My Health, select Medications. There, you can select the Refill Medications button. Note that the Refill Medications button will only show up if your practice takes online refill requests at this time. If this button is not there, you will need to call the office directly.
- How do I ask a question of my physician or the office? Under My Messages, select New, and from the I would like to... list, choose the appropriate question.
- Where do I see my lab results? Lab results will display under My Health, in the Summary page, under the Tests and Results section. If you do not see your lab results, contact your care provider.
- Two or more of my care providers use MyHealthRecord.com. Do I have to make a different login for each?

No. You can access both sets of records using one login to MyHealthRecord.com, and switch between them using the **Welcome** or **Viewing** menu in the Navigation bar ("*Welcome, Jason*" or "*Viewing Jessica's Profile*").

- Why can't I see attachments on my messages? Make sure that cookies are enabled on your browser.
- How do I pay my bill?
   If your provider accepts online payments, you will see a Pay My Bill option in the Navigation bar.

## **Medical and Health Records**

- How do I request my medical records? Under My Messages, select New and from the I would like to... list, choose 'request a medical record'.
- How can I see my medical summary? How do I send this to another medical practice?

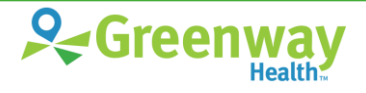

- You will see your medical **Summary** as soon as you log in to MyHealthRecord.com.
- To send your medical information, use the Send Health Record button. Be sure to read the on-page instructions carefully. If you don't know the email address, you will need to ask the physician you are trying to send your records to.
- To download your medical record, use the **Blue Button**. You can save information to an SD card or a thumb drive, and give it to the other practice by hand. You can download data as a PDF and as an XML file.
- How can I see the records for a specific visit? How do I send this to another medical practice?
  - After logging into MyHealthRecord.com, select **Visit** from the menu and pick a visit from the list.
  - To send this visit's information, use the **Send Health Record** button. Be sure to read the on-page instructions carefully. If you don't know the email address, you will need to ask the physician you are trying to send your records to.
  - To download this visit's information, use the **Blue Button**. You can save information to an SD card, or a thumb drive, and give it to the other practice by hand. You can download data as a PDF and as an XML file.

### • How do I download my health record?

Under **My Health**, in the **Summary** page, select the **Blue Button** to download your health record as shown. You can choose to download it as a PDF or XML file. Choose PDF to make it easy to print. Choose XML to make it easy for the physician's office to import your record into their system.

### • How do I see my child's health record?

Click on your name on the main menu. If you have access to your child's health record you will see their name in the list. If not, please contact the office.

### • I am a caregiver. How do I see my loved one's health record? Click on your name on the main menu. If you have access to your loved one's health record you will see their name in the list. If not, please contact the office.

## **Updating My Information**

- How do I see and update my contact information?
   Under My Profile, select My Information to see your contact information as recorded by the office. If the practice allows you to submit changes via the portal, select Edit to do so.
- Why can't I see or change my social security number? Your practice may not allow this. If you believe this is a mistake, please contact the practice.
- How do I see and update my insurance information? Under My Profile, click My Insurance to see your insurance information as recorded by the office. If the practice allows you to submit changes via the portal, select Edit to do so.
- How do I change my password? Select the Welcome or Viewing menu in the Navigation bar ("Welcome, Jason" or "Viewing

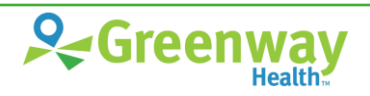

*Jessica's Profile*") and select **My Account Settings**. In the page that opens, select the Edit link next to Password.

### • What if I forget my user name or password?

On the MyHealthRecord.com login page, click **Forgot Username** or **Forgot Password** and follow the steps in the screens that follow.